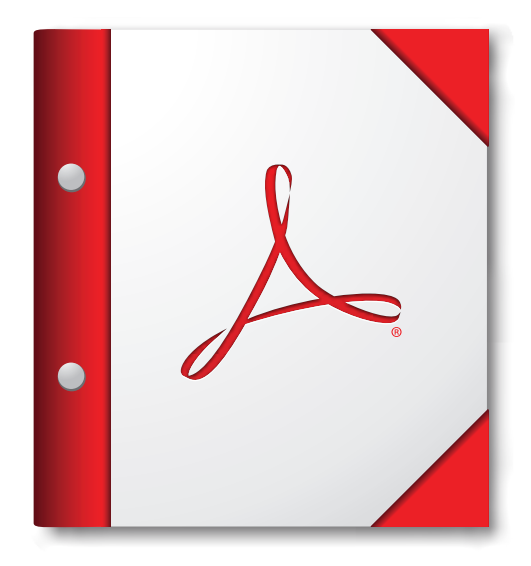

Per ottenere risultati ottimali, aprire il portfolio PDF in Acrobat X o Adobe Reader X oppure versioni successive.

Scarica Adobe Reader ora